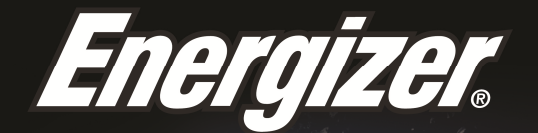

# ENERGY ES2OLTE

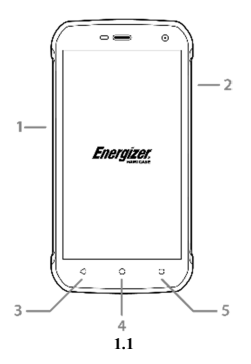

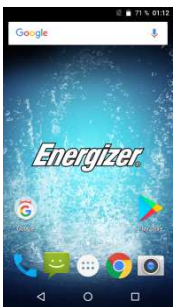

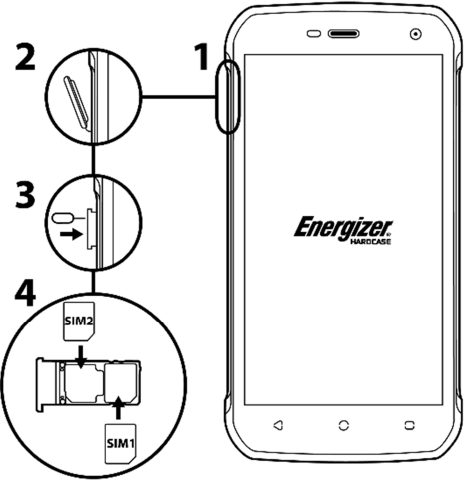

2.2

2.3

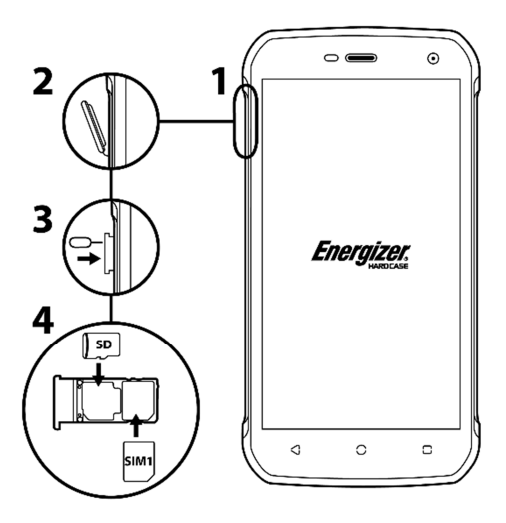

3.2

# INTRODUCING YOUR MOBILE PHONE

Learn about your mobile phone's keys, display and icons.

# Nøgler

Fra forenden af apparetet vil du observere følgende elementer:

```
(Se 1.1 - Side 3)
```

Følgende tabel tilbyder sig en hurtig beskrivelse af din telefons nøgler:

| Emne | Nøgle      | Funktion                                                                                                    |  |
|------|------------|----------------------------------------------------------------------------------------------------|--|
| 1    | Power knap | Tillader dig at tænde/slukke apparatet og<br>at låse skærmen.                                                                            |  |
| 2    | Volume     | Tillader dig at justere ringetone volumen<br>og notifikationer. Tillader dig også at<br>justere volumen af din multimedie<br>afspilning. |  |
| 3    | Tilbage    | Tillader dig at genvende til forudgående<br>menu eller skærm. Tillader dig også at<br>lukke nogle applikationer.                         |  |
| 4    | Hjem       | Bringer dig direkte til hjemskærmen, ved<br>at efterlade enhver applikation åben.                                                        |  |
| 5    | Menu       | Tillader dig adgang til funktionsmenuen af<br>applikationen eller skærmen hvor du er.                                                    |  |

## Skærm

Skærmen på din mobiltelefon er designet som følger:

(Se 1.2 - Side 3)

## Ikoner

Lær om ikonerne som er fremviste på toppen at skærmen, med indikation om telefonens status:

|        | Signal styrke              | $\mathbf{\overline{\mathbf{v}}}$ | Wi-Fi forbindelse |
|--------|----------------------------|----------------------------------|-------------------|
| *      | Bluetooth Tændt            | ţ                                | USB forbundet     |
| ł      | Batteri mål                |                                  | Ny besked         |
| ı 🗍 Iı | Vibrator profil            | $\sim$                           | Ny email          |
| R      | Roaming indikator          | $\odot$                          | Alarm aktiv       |
| •      | Høretelefoner<br>forbundet | Ŷ                                | Lydløs profil     |

# INSTALLERING AF DIN MOBILTELEFON

Start med at opsætte din telefon til første benyttelse.

## Installer SIM kortet og batteri

Når du abonnerer til en cellulær service, vil du modtage et Abonnent Identitets Modul (SIM) kort, med abonnement detaljer, såsom dit Personlige Identifikations Numner (PIN) og valgfrie moduler.

For at installere SIM kort og batteri,

- 1. Fjern batteri cover.
- (Se 2.1 Side 4)
- 2. Indsæt SIM kort.

Din telefon har 2 SIM kort fatninger til at tillade anvendelse af 2 SIM kort og skifte imellem dem.

- Placer SIM kortet i telefonen med guld-favet flader ned ad.
- Uden indsættelse af SIM kort, kan du benytte telefonens ikke-netværks servicer og nogle menuer.
- 3. Indsæt batteriet.

Påsæt batteri coveret.

## Indsæt et hukommelses kort (vagfrit)

For at lagre yderligere multimedie filer, skal du et indsætte et hukommelseskort.

- Formatering af hukommelses kortet på en PC kan forudsagde uforenelighed med din telefon. Formater kun hukommelseskortet på din telefon.
- 1. Fjern batteri coveret.

2. Indsæt en hukommelses holderen med etiket siden vendt opad.

# BRUG AF BASISKE FUNKTIONER

Lær at udføre basiske funktioner af din mobil telefon.

## Tænd og sluk din telefon

For at tænde din telefon,

1. Tryk i længere dig på power knappen .

2. Indtast dit PIN nummer og tryk OK (hvis nødvendigt).

For at slukke din telefon, gå til trin 1 ovenover.

## Adgang til menu og applikationer

For at få adgang til menu og applikationer,

1. På hjemmeskærmen, tryk på knappen 🔛 på skærmen for at fremvise listen af Installeret Applikationer i din telefon.

2. Glid din finger til højre eller venstre for at få adgang til sider af apps.

3. Rør ved ethvert ikon for at få adgang til applikationen.

4. For at forlade applikationen, tryk Tilbage eller Hjemved bunden af skærmen.

## Brug basiske opkalds funktioner

Lær at foretage eller besvare opkald i dette afsnit.

# Udfør et opkald:

- 1. På hjemme skærmen eller applikations menuen, tryk på Telefon ikonet 🕓
- 2. Indtast områdekode og telefon nummer.
- 3. Tryk på 😉 for at starte opkaldet.
- 4. For at afslutte et opkald , tryk

# For at besvare et opkald:

1. Når du modtager et opkald, glid telefon ikonet til højre for at

besvare eller til venstre for at afvise

2. For at afslutte opkaldet tryk

# Sende og læse beskeder

- I dette afsnit, lærer du hvordan du sender og modtager:
- Tekst beskeder (SMS).
- Multimedie beskeder (MMS).

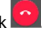

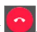

# Trin til at sende Tekst og Multimedie Beskeder:

1. Tryk 😇 Beskeder på applikations listen, tryk derefter 性 på hjørnet.

2. Indtast telefon nummeret eller kontakt navnet i feltet eller tryk

3. Indtast din besked.

For at sende en tekst besked gå til trin 5.

For at vedhæfte et multimedie emne (lydfil, billede, mm.) fortsæt til trin 4.

4. Tryk 🛨 til venstre fra tekst feltet, vælg vedhæftelses typen og vælg derefter emnet.

5. Tryk > for at sende beskeden.

# Tilføj kontakter

Lær det basale for brug at telefonbog funktion.

## Tilføj en ny kontakt:

1. I applikations listen tryk 🔼, tyk derefter 😁 ved bunden for at oprette en ny kontakt.

2. Udfyld kontakt information (Navn, Efternavn og Telefonnummer). Du kan tilføje flere felter såsom, email, adresse.

# 3. Tryk c på toppen af skærmen for at fortsætte. Søg efter en kontakt

1. I applikations listen tryk 🔼 Kontakter.

2. Glid din finger fra bunden til toppen for at gennemgå listen eller tryk på søg knappen og indtast de første bogstaver af fornavnet eller efternavnet.

3. Tryk på navnet for at se kontakt detaljer eller på kontaktens billede.

Tryk på telefonnummeret hvis du vil ringe til kontakten.

# Lyt til musik

Lær hvordan man lytter til musik via musik afspilleren eller FM radio.

## Lyt til FM radio:

- 1. Indsæt høretelefonerne i din telefon.
- 2. I applikations listen tryk på 🛅 FM Radio.
- 3. Benyt værktøjslinjen ved bunden for at skifte kanal.

## Lyt til musik filer:

Først, kopier musik filerne ind i din telefons interne hukommelse eller et MicroSD kort.

1. I applikations listen, tryk OMusik.

2. Vælg en rækkefølge på toppen af skærmen og tryk på sangen du ønsker at lytte til.

3. Du kan Pause, Genspille, eller skifte sang ved at bruge værktøjslinjen på bunden.

## Browse internettet

Lær at få adgang til dine ynglings Hjemmesider.

1. I applikationslisten, tryk på ジ Browseren.

2. Tryk på adresselinjen og indtast adressen på den hjemmeside du ønsker at besøge.

# BRUG AF KAMERA

Lær det basale for at tage og gennemse billeder.

## Tage billeder

1. I applikations listen, tryk på 🧕 Kamera.

2. Juster linsen på fotografi målet og foretag de ønskede ændringer ved at trykke på indstillinger knappen

3. Tryk på tag billede knappen 🕥 på skærmen for at tage billedet. Det vil automatisk gemmes.

## Se dine billeder

I applikations listen, tryk på 🖾 Galleri og vælg derefter kamera folderen 🖸 for at få adgang og visualisere alle billeder taget fra din telefon.

# FORBINDELSE TIL INTERNET

Lær det basale for at konfigurere og forbinde til internet.

## Tilføj en ny forbindelse

 I applikations listen, tryk på <sup>Q</sup> Indstillinger for at få adgang til apparat konfigureringer.

 Tryk på valgmuligheden "Mere...", rør derefter Mobil netværk og tryk på Adgangs Punkt Navne. Vælg nu det SIM Kort som du ønsker at konfigurere.

3. Rør ved Menu nøglen og vælg Ny APN, indtast derefter parametrene i henhold til din Udbyder.

De basale parametre:

- Navn
- APN
- Brugernavn
- Kodeord

Visse udbydere bruger Proxy Servers, du anvises til din udbyder konfigurering for mere information.

 Når du er færdig med at indtaste de nødvendige parametre, tryk på Menu og Gem. Hvis du har adskillige APN Konfigurationer for det samme SIM kort, vælg den som du ønsker at benytte ved at røre radio knappen  $^{\textcircled{o}}$  på højre side af navnet.

For at tilføje en anden forbindelse, gentag fra trin 3.

## Skift mellem udbydere (SIM kort)

Hvis du bruger adskillige SIM kort og vil skifte til en anden, følg disse trin:

 I applikations listen, tryk på <sup>QQ</sup> Indstillinger til at få adgang til apparat konfigurationer.

2. Tryk på 🚆 🛛 SIM cards

3. Vælg muligheden Data forbindelse og vælg SIM Kortet som du ønsker at benytte.

# BRUG AF Wi-Fi

Lær at bruge telefonen trådløse egenskaber for at forbinde til ethvert lokale trådløse kompatible område netværk.

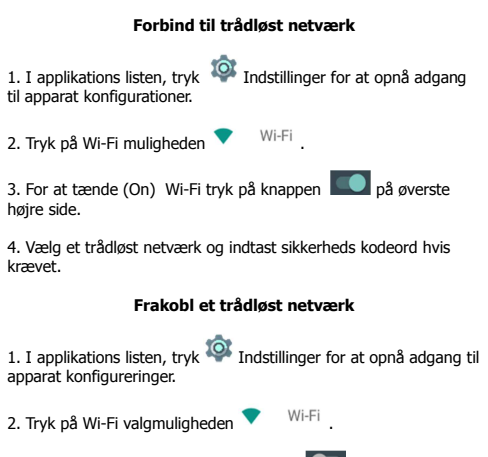

3. For at slukke for Wi-Fi tryk på knappen **()** i øverste højre hjørne.

# Se de tekniske detaljer af et trådløst netværk

1. I applikations listen, tryk på 🄯 Indstillinger for at opnå adgang til apparat konfigurationer.

2. Tryk på Wi-Fi valgmuligheden 🔻 Wi-Fi .

3. Tryk på det aktive trådløse netværk for at se detaljer såsom Link Hastighed, Signal styrke og mere.

## SIKKERHEDS INFORMATION

Venligst huske at følge relevante regler og reguleringer ved brug af telefon. Dette vil forhindre dårlige effekter på dig og miljøet.

# **Generel Sikkerhed**

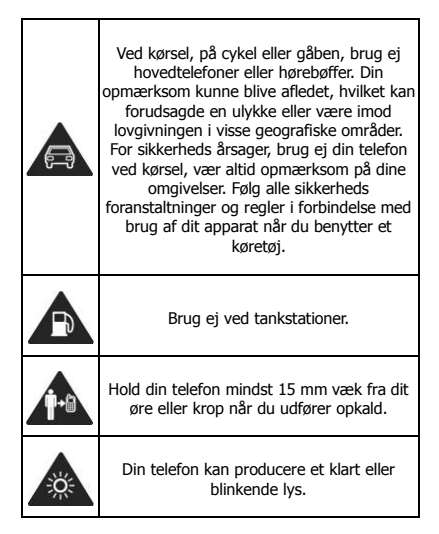